05

28

Centros de Impresión ESTOA - UDEM

Este procedimiento aplica para el uso de las impresoras en los centros de impresión de ESTOA.

# Centros de Impresión

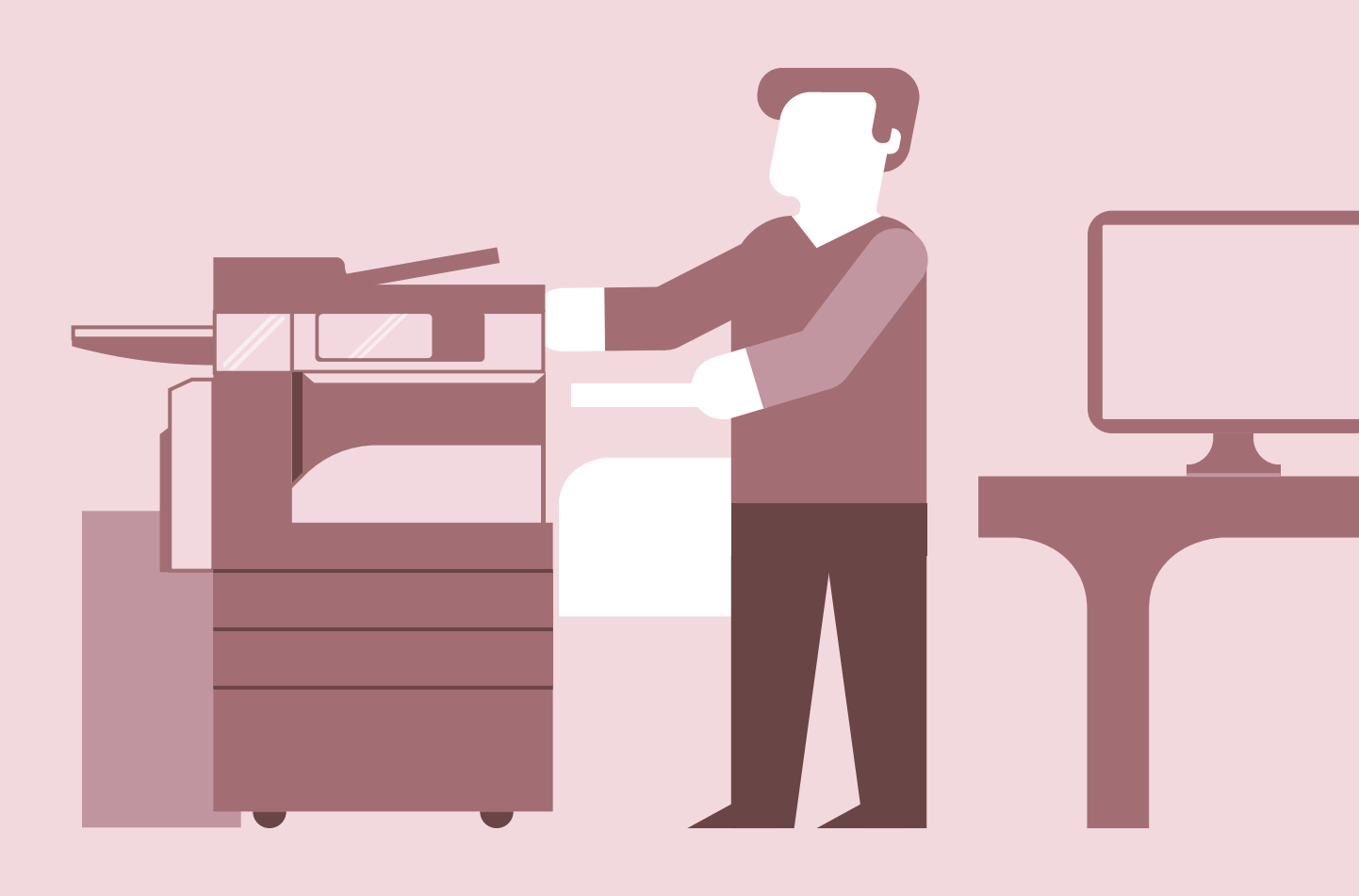

# Direcciones con acceso a los centros de impresión:

- DICU
- DISE
- DREXA
- DAES
- DIVI
- DICME
- DIFI

# Costos.-

- Renta fija mensual por departamento: **\$3,900 pesos**
- Hoja impresa BN: **\$0.30 Pesos**
- Hoja impresa Color: **\$1.30 Pesos**
- Copia BN: **\$0.30 Pesos**
- Copia a Color: **\$1.30 Pesos**
- Escaneo sin costo

## Mas IVA

exclusivo para ESTOA.

# Incluye equipo, tóner y hojas, soporte técnico en sitio

3 Modalidad impresión web

Podrás ingresar al siguiente sitio para adjuntar el documento que deseas imprimir:

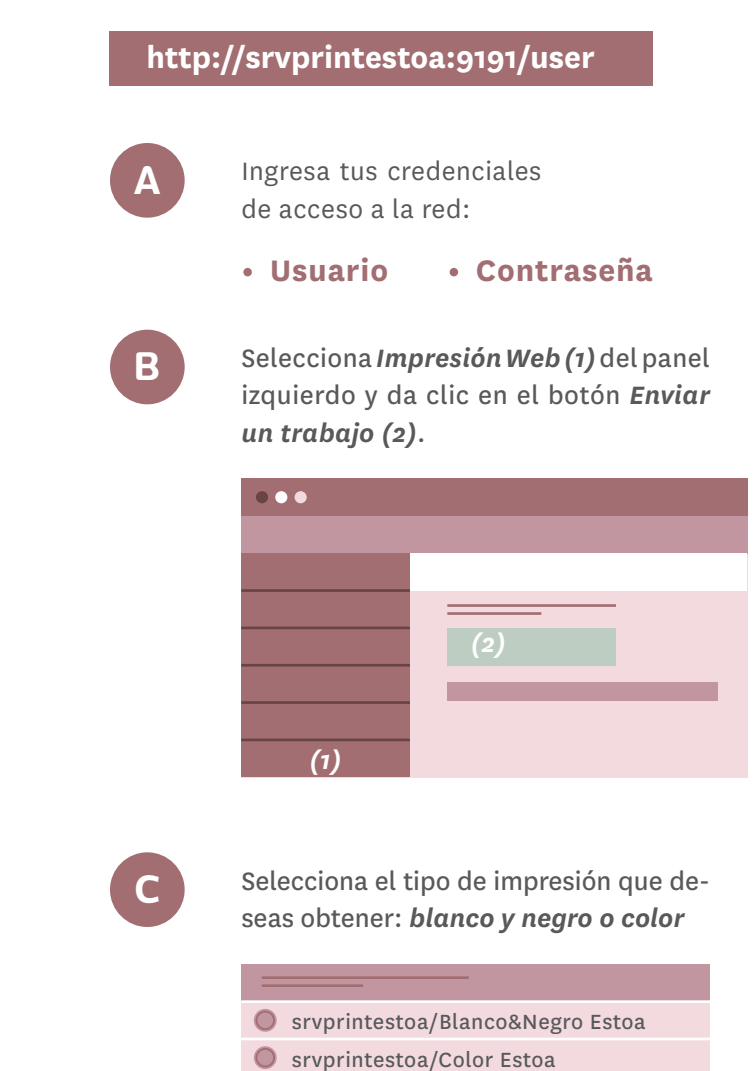

Da clic en **Opciones de impresión** y **Selección de cuenta** para avanzar.

> Opciones de impresión y Selección de cuenta >>

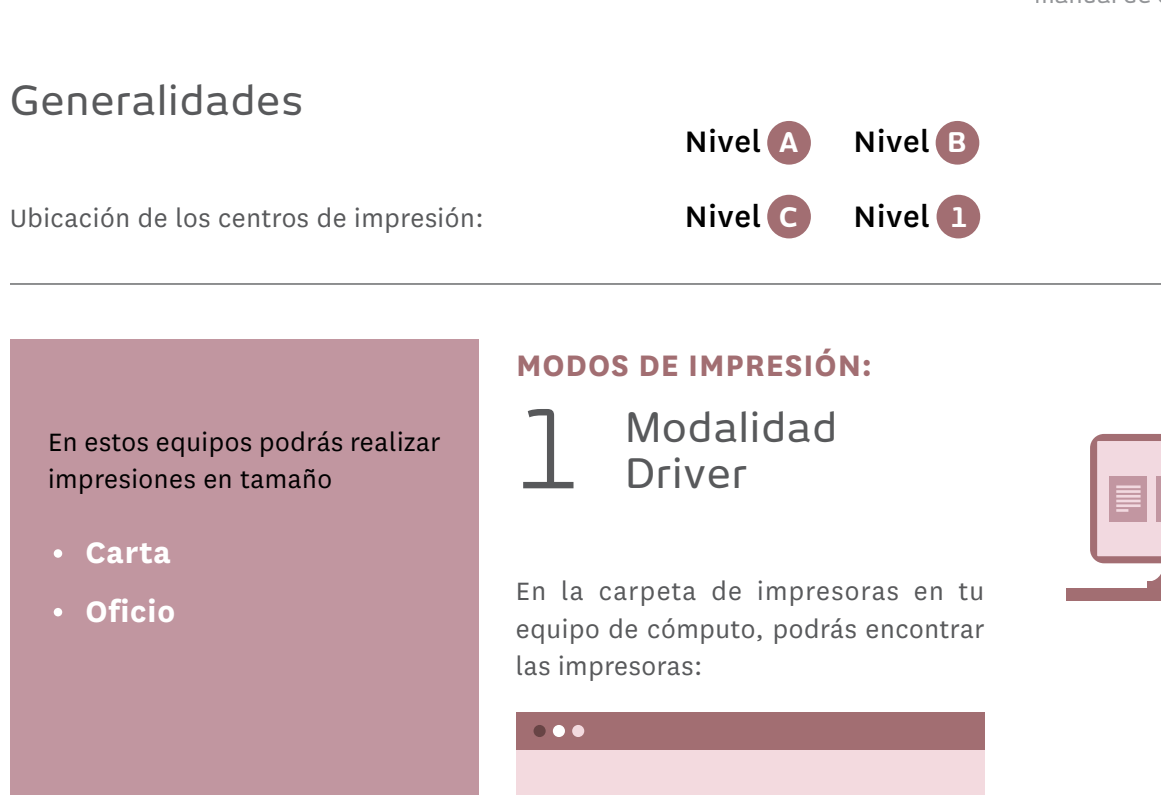

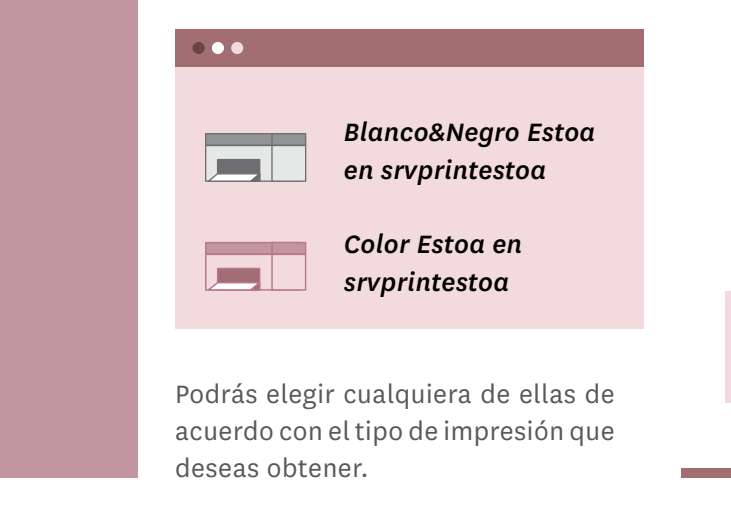

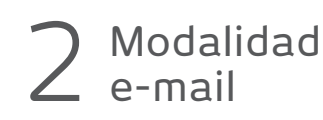

Podrás imprimir el documento al adjuntar el archivo a una cuenta de correo electrónico. Si deseas imprimirlo en blanco y negro, envíalo a la cuenta

printer.bn@udem.edu

Si deseas imprimirlo a color envíalo a

printer.color@udem.edu

Los textos en el cuerpo del mensaje y firmas no se imprimen en esta modalidad.

Solo la primera vez que utilices este servicio de impresión recibirás un correo para que valides el link enviado.

30

31

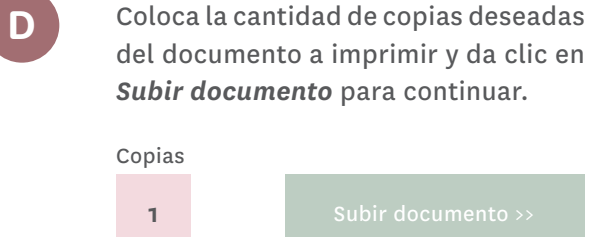

E

Selecciona el documento que deseas imprimir desde Cargar desde el ordenador, o bien arrastra el documento hasta ese recuadro (1).

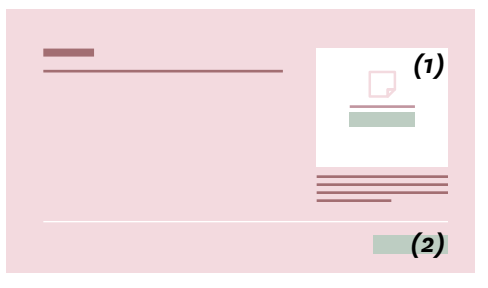

Da clic en *Subir y Completar (2)* para enviar el documento a la impresora.

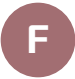

Podrás ver los documentos disponibles para liberarse en las estaciones de impresión.

### Modalidad LIBERACIÓN DE DOCUMENTOS app Impresión Funcionalidad disponible para sistemas *iOS* y Android. Coloca tu ID UDEM en el lector de la Android iOS impresora o introduce tu usuario y contraseña de red. Abre la carpeta donde está la imagen Asegúrate de que tu dispositivo está Α Δ o documento a imprimir, presiona la conectado a la red WiFi opción Seleccionar que está en la esquina superior derecha, selecciona el $\bigcirc$ UDEM Colaboradores. the second second archivo deseado. Presiona el icono de la es-Descarga desde Play Store la aplicación Β ſŶ quina inferior izquierda (1) "Mobility Print", PaperCut Software. Selecciona la opción Print Release (1). Β Presiona el icono de la impresora (2). Abre la aplicación *Mobility Print (1)* y С actívala. Además, activa las 2 impre-(1) Print release soras publicadas en Estoa (2). a \_\_\_\_\_ < Impresión < Mobility Print Se mostrarán los documentos enviados С $\bigcirc$ Activado a imprimir y tendrás la opción de impri-(2) (1) 🖞 $\bigcirc$ mir o eliminar. Mobility Print Mobility Print Mobility Print Selecciona la impresora, cantidad de R Para salir de cualquier función, ya copias y tamaño del papel. sea impresión, escaneo o copiado, color estoa > Impresora puedes hacerlo desde el botón "Log (1) (2) - + # copias out" del panel de la impresora o Color, Carta Opciones acercando de nuevo tu ID UDEM al Blanco y Negro $\bigcirc$ lector de la impresora. Papel Carta >

ESTOA - UDEM

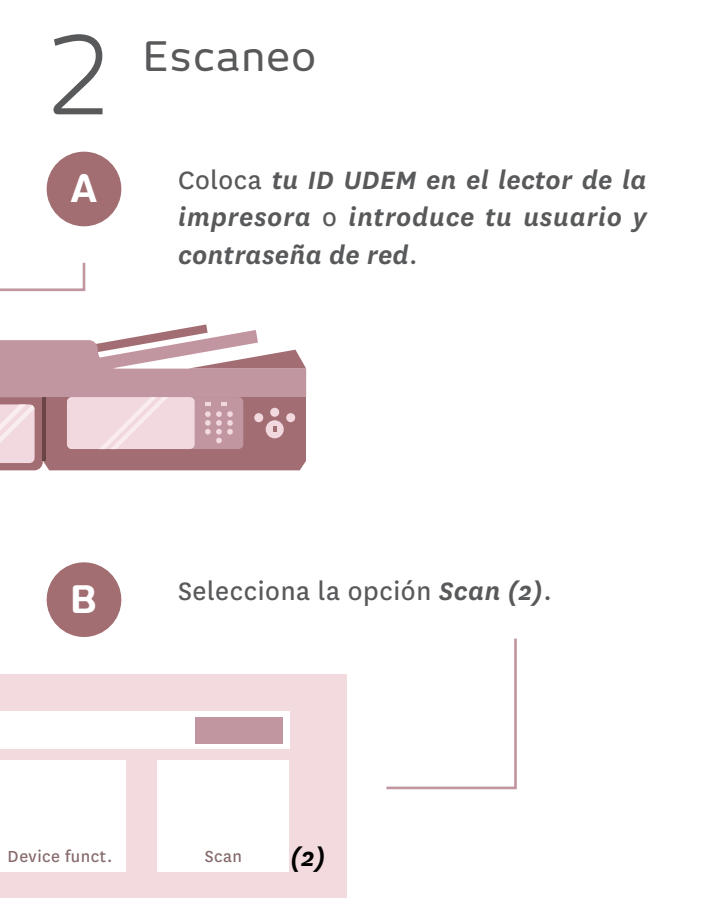

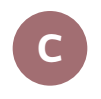

Selecciona la opción Scan to My E-mail.

D

Modifica el tamaño de la página y la resolución de la imagen en el botón *Settings*.

| Scan Settings > Scan to Folder |  |  |  |  |
|--------------------------------|--|--|--|--|
|                                |  |  |  |  |
|                                |  |  |  |  |
|                                |  |  |  |  |

ESTOA - UDEM

Centros de impresión

### LIBERACIÓN DE DOCUMENTOS

**Ç** Copiado

Α

Β

Coloca tu ID UDEM en el lector de la impresora o introduce tu usuario y

contraseña de red.

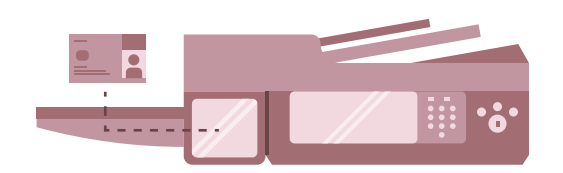

### Selecciona el icono *Device functions*.

|               |                          | -    |
|---------------|--------------------------|------|
| Print release | <b>(7)</b> Device funct. | Scan |
|               | ()                       |      |

С

Puedes modificar el número de copias, tipo de papel y densidad de la imagen.

| Copia                 |          |                  |
|-----------------------|----------|------------------|
| Selección<br>de papel | Zoom     | Densidad         |
| Dúplex                | Combinar | Modo<br>silencio |
|                       |          |                  |

Selecciona el botón verde para iniciar.

D

Para salir de cualquier función, ya sea impresión, escaneo o copiado, puedes hacerlo desde el botón "Log out" del panel de la impresora o acercando de nuevo tu ID UDEM al lector de la impresora. Uga. Et lam fugia vendusam quo ipic tem eum quundel. Ortas iuresulto conum vium deo, tatus ala venihili pra rensimis sicat.

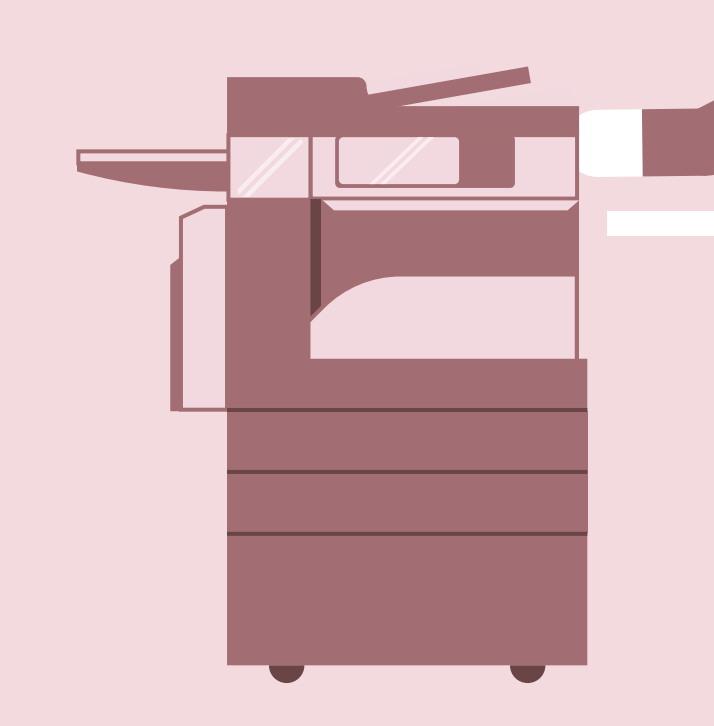

Centros de impresión

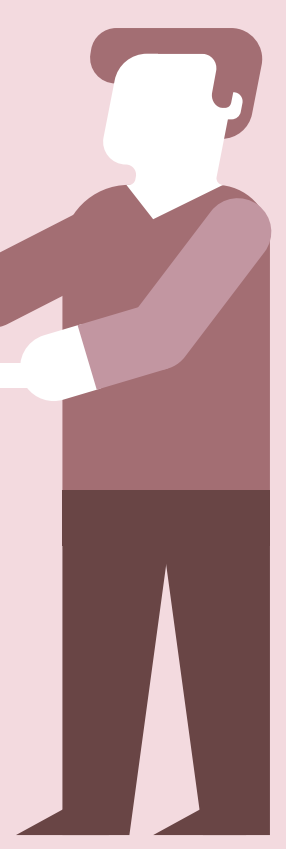

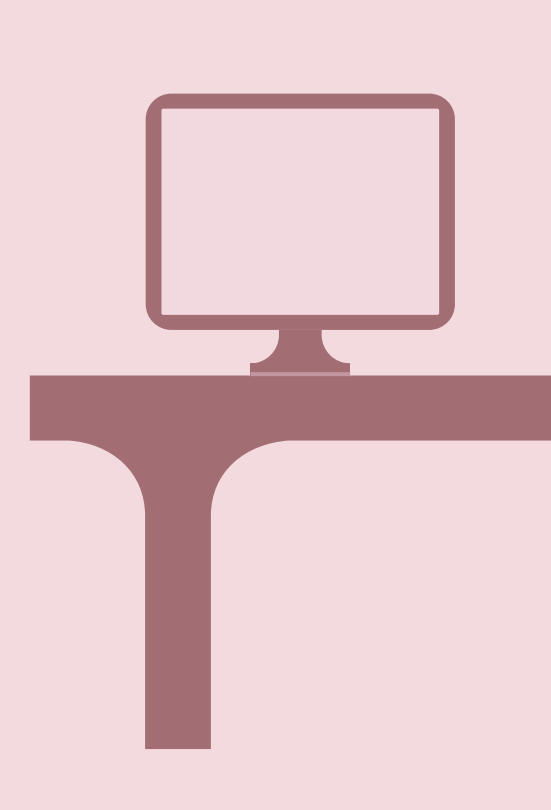

ESTOA - UDEM